# iモードを利用する

## サイト接続 / インターネット接続

#### サイト接続

iモード上のさまざまなサイト(番組)に接続し、情報を 得ることができます。

サイトの情報は情報提供者が提供するものであり、 (株)NTT ドコモが提供するものではありません。

iモードからもインターネットに接続できます。 (iモード対応ホームページ以外は、正しく表示されない場 合があります。)

メッセージサービス

サイトから情報を入手するサービスで、以下の2種類があ ります。

メッセージリクエスト(メッセージR)

メッセージフリー (メッセージF)

(メッセージフリーは今後開始される予定のサービスです。)

#### メッセージの自動着信

メッセージが届くとナビゲーションで取得するように設定で きます。(PUSH着信)

ല് ല്.

メッセージが届くと、アイコンでお知らせします。 CN-DV3300の場合 CN-DV3020の場合

メッセージの読み方は、40ページをご覧ください。

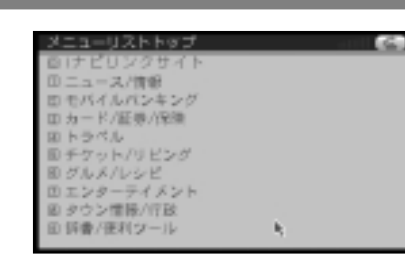

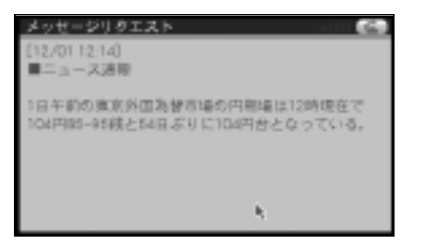

## iモードメール

iモードメールの自動着信 / 自動表示 iモードメールが届くとナビゲーションで取得するように 設定できます。(PUSH着信)

iモードメールが届くと、アイコンでお知らせします。 CN-DV3300の場合 CN-DV3020の場合 똍

iモードメールの読み方は、40ページをご覧ください。

届いたiモードメールを停車時に自動表示できます。 (☞28ページ)

現在地情報を自動で返信する(☞44ページ) 特定のアドレスから特定のタイトルのメールが届くと、 現在地の情報を自動で返信できます。 自分の車や仲間の車がどこにいるか、お互いに確認す ることができます。

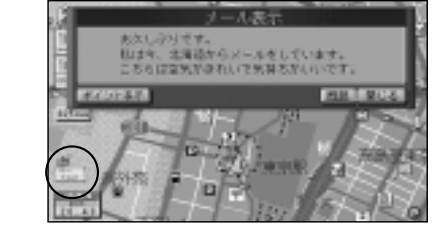

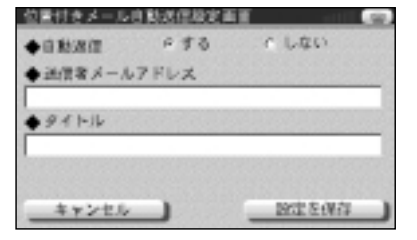

#### iモード検索

iモードのサイトを利用して施設を検索できます。 検索結果を 🖞 などで表示します (☞42ページ)

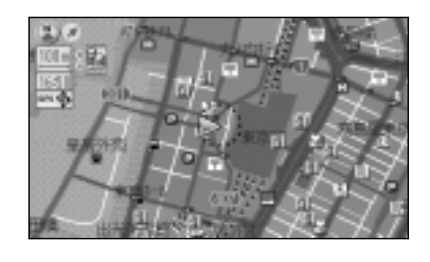

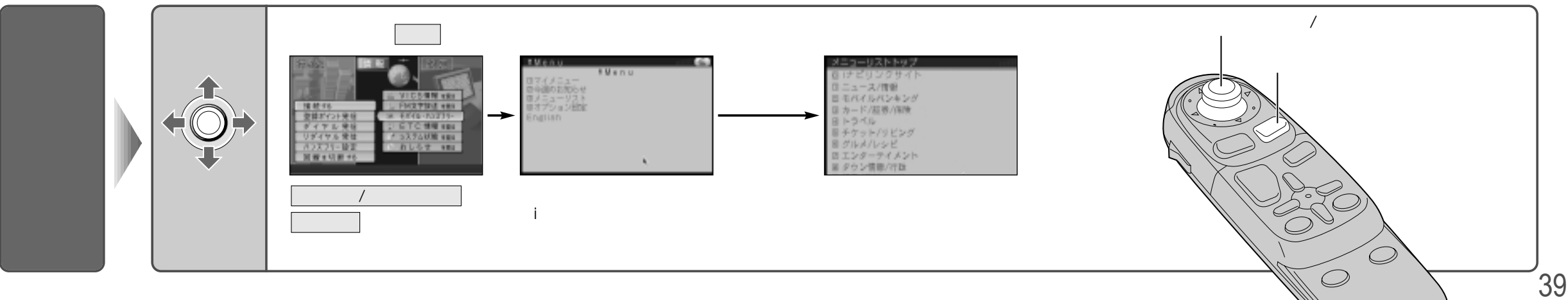

# iモードを利用する

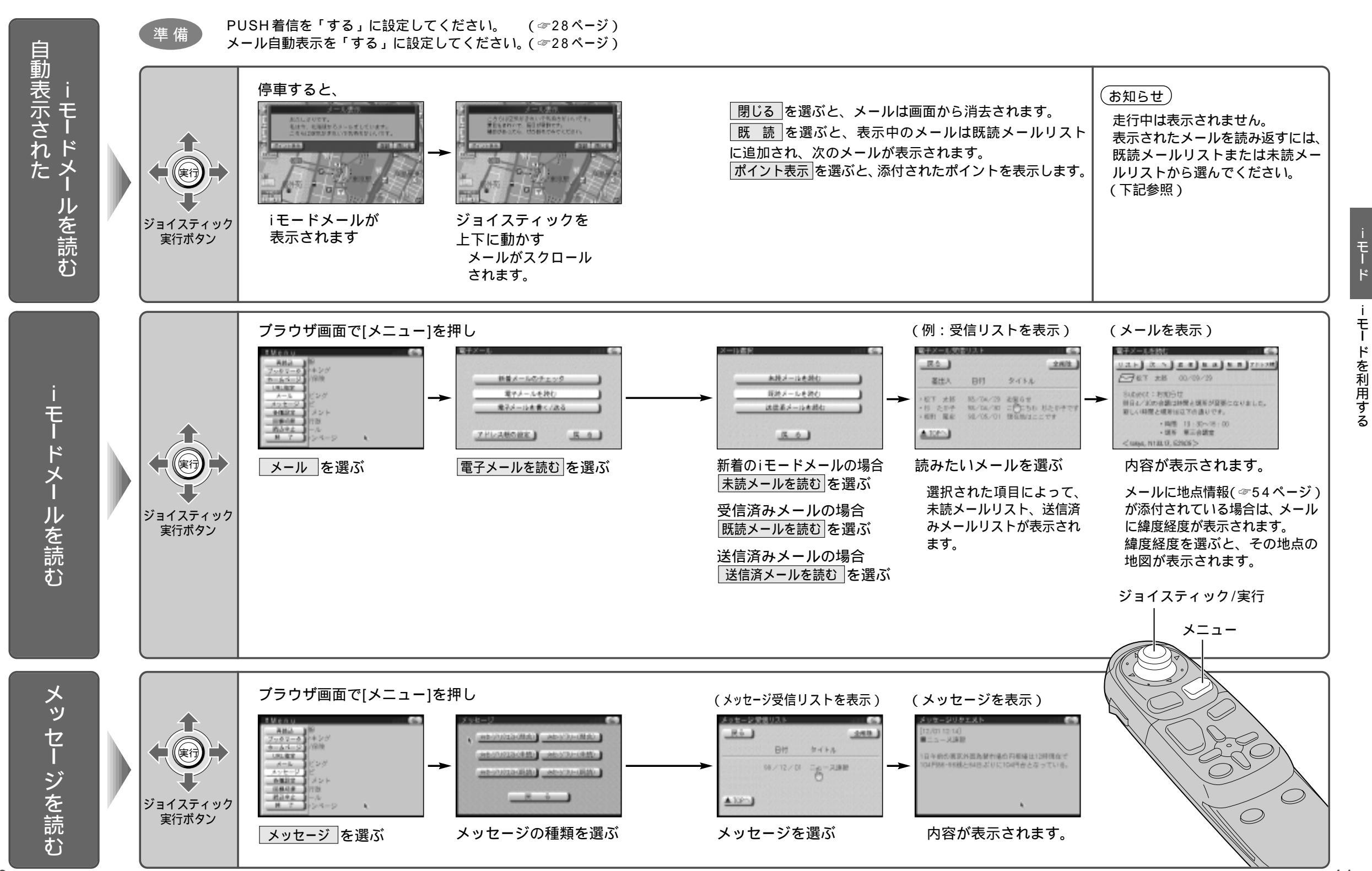

# iモードを利用する

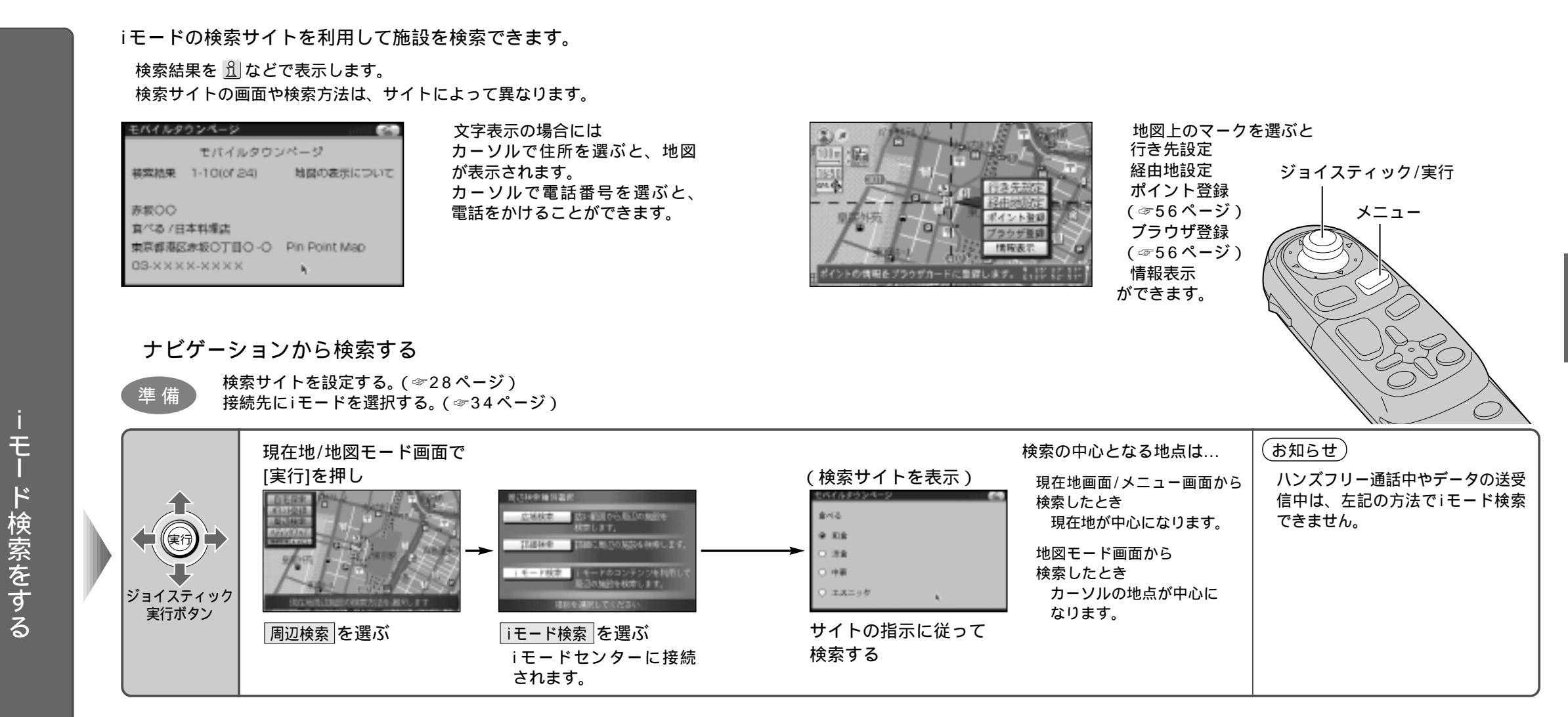

### ブラウザから検索する

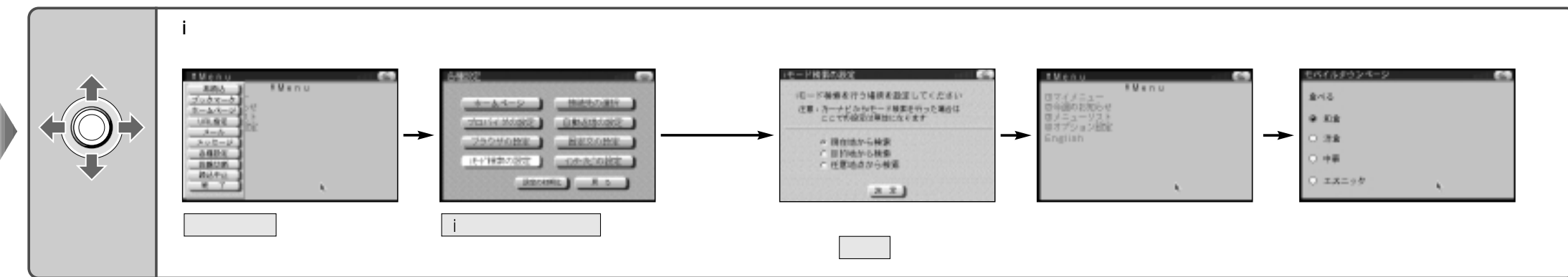

#### 現在地情報を自動で返信する

特定のアドレスから特定のタイトルのメールが届くと、現在地の情報を自動で返信できます。 自分の車や仲間の車がどこにいるか、お互いに確認することができます。

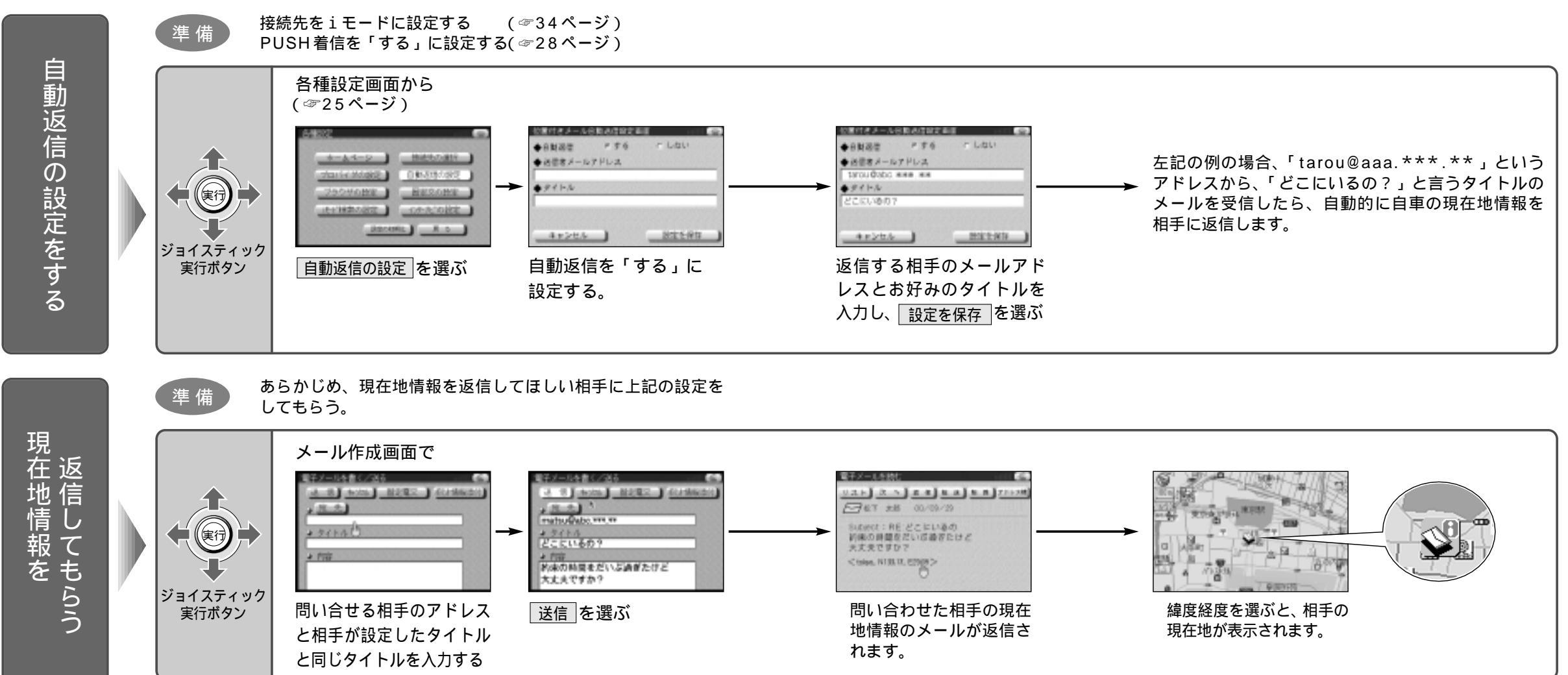